## Создание рассылки по списку клиентов

## () Доступы

Создавать рассылки могут только пользователи у которых в данном сегменте имеется доступ "Управление рассылками" или "Администратор сегмента"

## Лицензия

Работа с группами клиентов возможна при наличии модуля "Списки для рассылки"

| 1 | Выберите<br>сегмент, в<br>котором<br>будете<br>делать<br>рассылку.<br>Передите<br>на<br>вкладку<br>"Рассылки<br>" в<br>сегменте                                                                                                    | 🖂 Рассылки |  |  |  |  |
|---|----------------------------------------------------------------------------------------------------|------------|--|--|--|--|
|   |                                                                                                    |            |  |  |  |  |
| 2 | Перед<br>тем как<br>делать<br>рассылку<br>по списку<br>клиентов,<br>список<br>клиентов<br>должен<br>быть<br>загружен<br>во<br>вкладке<br>"Списки<br>для<br>рассылок"<br>Подробне<br>е тут: Доба<br>вление<br>списка<br>для<br>рассылки |            |  |  |  |  |

| 3 | В вкладке<br>"Рассылки<br>" в<br>сегменте<br>нажмите | Создание рассылки Х              |  |
|---|------------------------------------------------------|----------------------------------|--|
|   | кнопку<br>"Добавить<br>рассылку"                     | н.<br>Название:                  |  |
|   | Откроется<br>форма<br>сознадия<br>рассылки           | Пользователь: Пользователь       |  |
|   |                                                      | сообщения.                       |  |
|   |                                                      | Получатели: О Все клиенты канала |  |
|   |                                                      | О Группа клиентов                |  |
|   |                                                      | О Клиенты из списка              |  |
|   |                                                      | Каналы: 🗌 Чат в ДБО              |  |
|   |                                                      | 🗌 Тестовый канал                 |  |
|   |                                                      |                                  |  |
|   |                                                      | Отмена Создать                   |  |
|   |                                                      |                                  |  |

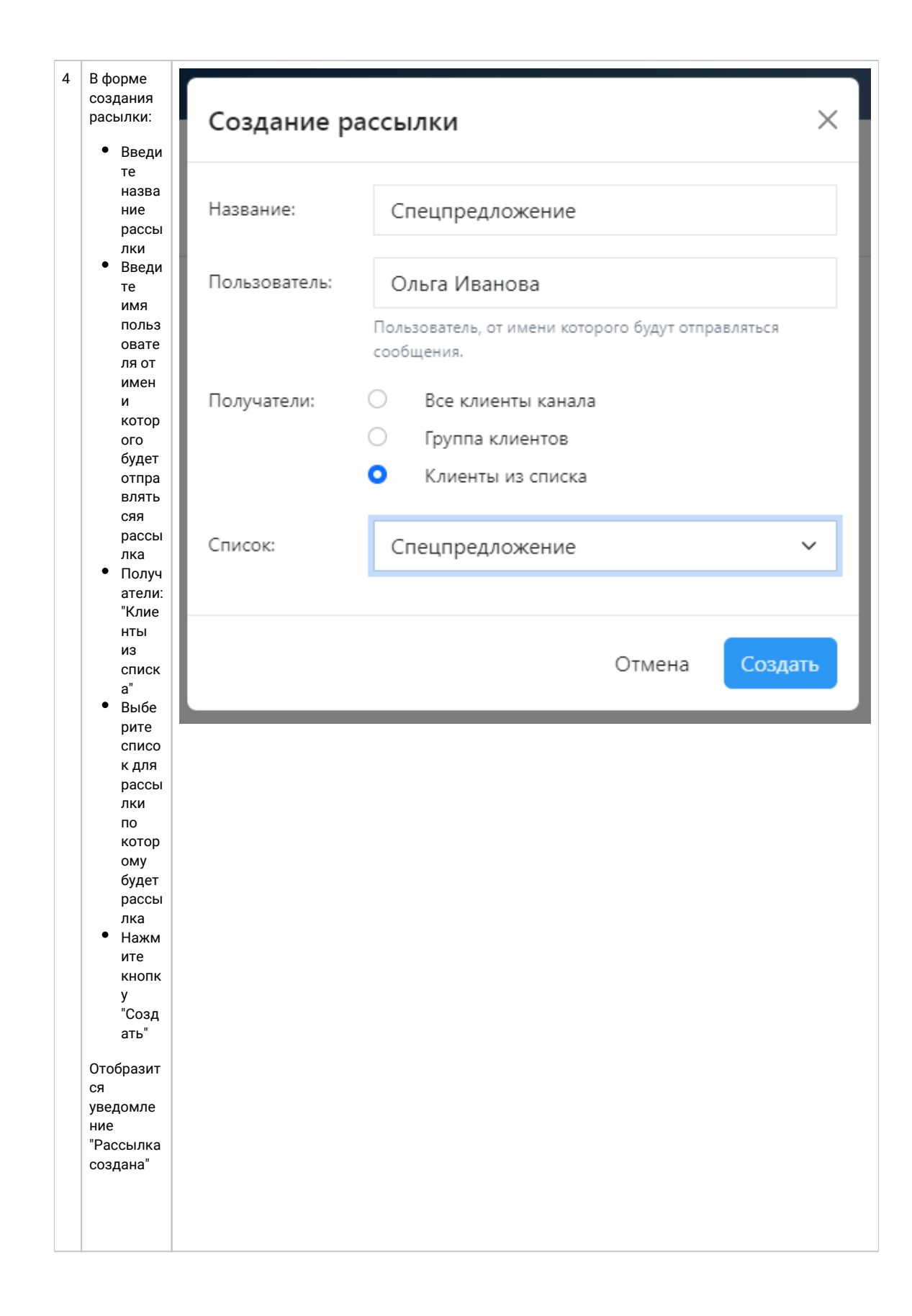

| 5 | В<br>закладке<br>"Все<br>рассылки"<br>в левой<br>колонке<br>отобразит<br>ся<br>название<br>созданной<br>рассылки,<br>можно по<br>ней<br>кликнуть<br>и отправл<br>ять<br>рассылку | Рассылки 🕝<br>Все рассылки Списки для    |
|---|----------------------------------------------------------------------------------------------------|------------------------------------------|
|   |                                                                                                    | 😔 Общая рассылка<br>Рассылка по ВИП-клие |
|   |                                                                                                    | Спецпредложение                          |